# 硕士、博士学位论文电子版在线提交注意事项

图书馆作为学校的文献信息中心,收集、保存学校硕士、博士学位论文是其 主要职能之一。为了做好我校每年硕士、博士毕业生电子版学位论文的采集工作, 特发布有关注意事项,敬请留意。

#### 1. 登录论文提交系统

图书馆主页一>论文提交,输入姓名、学号,登录论文提交系统。

### 2. 在线提交论文

请先依自己身份(硕士、博士),选择进入相应的**硕士学位论文提交**界面、 **博士学位论文提交**界面,然后按照要求逐步完成元数据录入和文件上传的操作。

#### (1) 元数据录入

**看清条目,仔细填写**论文基本信息,包括培养单位、学科、专业、电邮、入 学年份、答辩时间、学位、导师姓名、中外文题名、关键字、摘要、研究方向、 论文总页码、密级等。**其中,论文总页码**是指由正文起算,用阿拉伯数字标识的 页码总数;**密级**一般为公开,如论文确需保密,根据保密时间选择相应保密级别, 同时下载保密申请,说明保密理由,注明保密年限,并由导师签字和所在院系盖章后, 交到图书馆参考咨询部。

### (2)<u>文件上传</u>

论文全文应该依次包括封面、扉页、独创性声明、授权书、中英文摘要和关键词、目录、正文、参考文献、致谢等。其中,独创性声明和授权书需要有手写签名;目录需要自动生成,保证整条链接对应正文的相应页面;电子版论文不受奇偶页限制,需要去除文中空白页面;上传的论文务必是定稿,不需要导师意见页,不需要封面上的"评阅答辩用"字样。

## 选中要上传的论文定稿并选择相对应的文件格式

(word97/wordXP/word2000/word2003/word2007/PDF/CEBX),上载文件。

#### 3. 论文审核状态查询

点击论文提交一>提交查询,输入学号和密码后,可以查询论文审核状态。

"未审核",请继续等待1-2个工作日;"未通过审核",请根据提示修改 相应内容后再上传,直至审核通过;"通过审核",上传论文工作结束,待学院 交齐纸本论文后即可办理离校手续。

提交中如遇到操作问题,请及时与图书馆联系。

#### 联系电话: 62288862 Email: lib@cufe.edu.cn

# 硕士、博士学位论文在线提交流程演示

(1) 输入姓名、学号,登录论文提交系统。

| <b>能中文</b> 184138<br>论文提交论文授权提交系统                                | (第8年天   1912)<br>论文提交 论文授权提文系校<br>画言   単1452(第3)   世145(第3)   世28(第3)   秋(52))   大手が計                                     |
|------------------------------------------------------------------|----------------------------------------------------------------------------------------------------|
| デ生性名:         35型学           デ生学者:         20070046           夏家 | <text><text><text><text><list-item><list-item><list-item></list-item></list-item></list-item></text></text></text></text> |
| 版权所有= 北京方正阿帕比技术有限公司                                              | 新校所的4年度为73月期間は数学内部公司<br>建立時間(Internate) 新家                                                                                |

(2)务必根据自己身份(硕士/博士)选择进入不同的论文提交页面。设置 查询密码并进行下一步操作,包括录入元数据和上载论文。

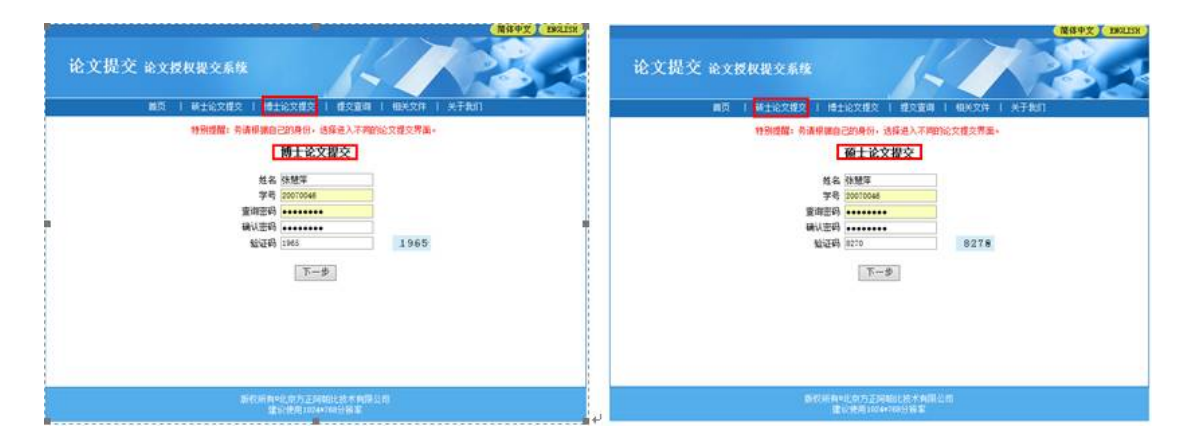

(3) 录入元数据。

| 论文提到     | 讫 论文书    | 权提交系统         |       |        | 12     |      |        |  |
|----------|----------|---------------|-------|--------|--------|------|--------|--|
|          | 首页       | 硕士论文提交        | l 10土 | 论文提交   | 提交查询   | 相关文件 | 1 关于我们 |  |
| 元数据      | 文件       | 状态            | 1     |        |        |      |        |  |
| 胡萍 : 硕士说 | 汶 :: 提交元 | atik standar  |       |        |        |      |        |  |
|          | *姓名      | 张慧萍           |       |        |        |      |        |  |
| =5       | 生名汉语拼音   | shang huiping |       | 1      | 自动生成拼音 |      |        |  |
|          | *学号      | 20070045      |       |        |        |      |        |  |
|          | *密码      |               | (童词   | 时使用)   |        |      |        |  |
|          | •确认密码    |               |       |        |        |      |        |  |
|          | •培养单位    | 中央财经大学 🗸      | 高学    | 突 如3中心 | ~      | I    |        |  |
|          | •学科      | 工商管理硕士        | ~     |        |        |      |        |  |
|          | *专业      | 工商管理          |       |        |        |      |        |  |
|          | 电话       |               |       |        |        |      |        |  |
| =E       | 电子邮件地址   | pp@163. com   |       |        |        |      |        |  |
|          | •入学年份    | 2014 🗸        |       |        |        |      |        |  |
|          | *答祷日期    | 2017-03-01    |       |        |        |      |        |  |
|          | *学位      | 工商管理硕士 ~      |       |        |        |      |        |  |
|          | *导师1姓名   | PP            |       |        |        |      |        |  |
| 导师时      | 生名汉语拼音   | P P           |       |        | 自动生成拼音 | -5   |        |  |
|          | 导师1单位    | 中央财经大学 🗸      |       |        |        |      |        |  |

(4) 选中要上传的论文最终稿并选择相对应的文件格式,上载文件。

| 论文提交        | 论文书   | 夏权提交系统 |        | 14   |      |        | 简体中文 ENGLISH |
|-------------|-------|--------|--------|------|------|--------|--------------|
|             | 首页    | 硕士论文提交 | 博士论文提交 | 提交查询 | 相关文件 | Ⅰ 关于我们 |              |
| 元数据         | 文件    | 状态     |        |      |      |        |              |
| 张慧萍 :: 硕士论文 | :: 文件 |        |        |      |      |        |              |
| 正文列表:<br>序号 | -     | ک      | 2件标题   |      |      | 类型     | 上载正又         |

|                    |         |                  |          |              | 简体中文(ENGL  |
|--------------------|---------|------------------|----------|--------------|------------|
| 论文提交               | 论文授权排   | 是交系统             | 14       |              | A CONTRACT |
|                    | 首页   硕: | 土论文提交 丨 博士论文提3   | え   提交査询 | 相关文件   >     | 于我们        |
| 元数据                | 文件      | 状态               |          |              |            |
| <b>K慧萍</b> :: 硕士论文 | (::文件   |                  |          |              |            |
| 工立刻 孝・             |         | 140.411.0110.007 |          | 10 March 100 |            |

(5) 查询论文审核状态

| 论文提交 论3                                                                        | 授权提交系                                                                          | 统                      | 1      |       |             | RINTX LOAD       |
|--------------------------------------------------------------------------------|--------------------------------------------------------------------------------|------------------------|--------|-------|-------------|------------------|
| 首页                                                                             | 硕士论文提:                                                                         | 交   博士论文提交             | 1 把交资间 | 相关文件  | 关于我们        |                  |
|                                                                                |                                                                                | 论文提                    | 交查询    |       |             |                  |
|                                                                                |                                                                                | 学号 2007004<br>查询密码     | 6      | 查询    |             |                  |
|                                                                                |                                                                                |                        |        |       |             |                  |
|                                                                                |                                                                                |                        | -      |       |             | <b>福林中文 ENGL</b> |
| 论文提交 论3                                                                        | 授权提交系                                                                          | 统                      | 1-     |       |             | <b>福休中文 1866</b> |
| 论文提交论:                                                                         | 授权提交系<br>  硕士论文提                                                               | <b>统</b><br>交   博士论文提交 | 1 推交撤询 | 祖永文件  | 1 关于我们      |                  |
| 论文提交 论文                                                                        | <ul> <li>授权提交系</li> <li>         (</li></ul>                                   | 统<br>文   博士论文提交        | 人      | 偏天文件  | )<br>1 关于我们 | III (4年文) ZBGL   |
| 论文提交 论3<br>≝<br>元数届 文f<br>₩₩ :: ₩±ic文 :: ₩                                     | 授权提交系<br>  硕士论文提<br>  秋念                                                       | <b>统</b><br>交   博士论文提文 |        | IBX文件 | 1 关于我们      |                  |
| 论文提交 论文                                                                        | - 授权提交系<br>  硕士论文提<br>ま<br>ま                                                   | <b>统</b><br>文   博士论文程文 | 1 提交查询 | (BX文件 | I XFRII     |                  |
| 论文提交 论文<br><sup>首次</sup><br>元数图 文f<br>*基章 :: 秋士论文 :: 林<br>逸水号: 5792<br>审核状态:未审 | - 授权提交系<br>  硕士论文提<br>す<br>な<br>な                                              | <b>统</b><br>交   博士论文程文 | 1 提交重调 | 1EXX# | 1 关于我们      |                  |
|                                                                                | - 授权提交系<br>  硕士论文提<br>ま<br>数<br>数                                              | <b>统</b><br>交   博士论文程交 | 1 提交董调 | IBXX# | 1 关于我们      |                  |
| <b>论文提交</b> 论文                                                                 | - 授权提交系<br>  硕士论文提<br>数本<br>数本<br>数本<br>数本<br>数本<br>数本<br>数本<br>数本<br>数本<br>数本 | <b>统</b><br>交   博士论文提交 | 「投交査询」 | IBXXH | 1 关于我们      |                  |